# Roland®

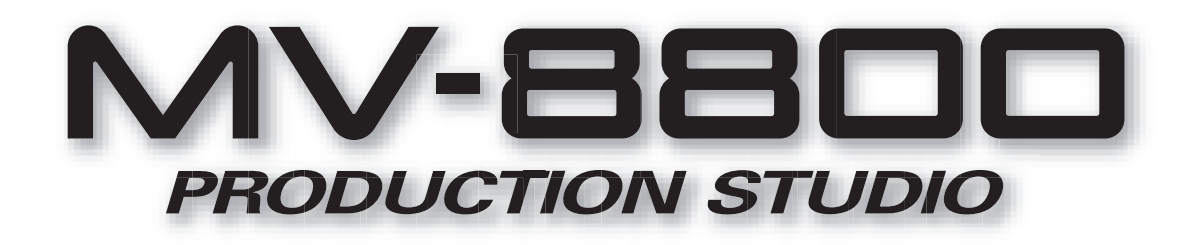

# Using the MV8-OP1

# Contents

| About the MV8-OP12                                                           |
|------------------------------------------------------------------------------|
| Panel Descriptions                                                           |
| Installing the MV8-OP14                                                      |
| Installation de la MV8-OP1<br>(French language for Canadian Safety Standard) |
| Using the MV8-OP18                                                           |
| Outputting analog audio from analog multi output8                            |
| Inputting audio via a digital connection (coaxial/optical) 8                 |
| Transferring digital audio via R-BUS9                                        |
| Connections and settings for R-BUS devices 12                                |

## Copyright © 2006 ROLAND CORPORATION

All rights reserved. No part of this publication may be reproduced in any form without the written permission of ROLAND CORPORATION.

# About the MV8-OP1

The MV8-OP1 AUDIO I/O EXPANSION (sold separately) is an expansion board that adds six analog multi-outputs, digital inputs (coaxial type and optical type), and an R-BUS connector to the MV-8800. Installing the MV8-OP1 adds the following functionality.

- You can digitally connect a digital audio device (CD player, MD player, DAT recorder) and sample without impairing the audio quality.
- You can input digital audio of a variety of sampling frequencies.
  - \* Since the MV8-OP1 contains a sampling rate converter, there is no limitation on the sampling frequencies that can be input. All signals will be converted to 44.1 kHz.
- You can connect devices that have an R-BUS connector, such as the Roland VS-2480CD or XV-5080, for digital audio input/output via R-BUS (2-channel input / 8-channel output).
- You can individually output the audio signals of the MV-8800 to its multi outputs. This is convenient when you are using the MV-8800 with an external mixer. (Analog output and R-BUS output are all available.)
- When used with the DIF-AT24 (sold separately), an additional MIDI IN and OUT (16 channels) is added.
  - \* Don't connect the R-BUS connector to an RMDB connector, SCSI connector, RS-232C connector, or parallel connector. Doing so will cause malfunctions.
  - \* Don't connect or disconnect the R-BUS connector while the power is turned on. Doing so will cause malfunctions.

# **Panel Descriptions**

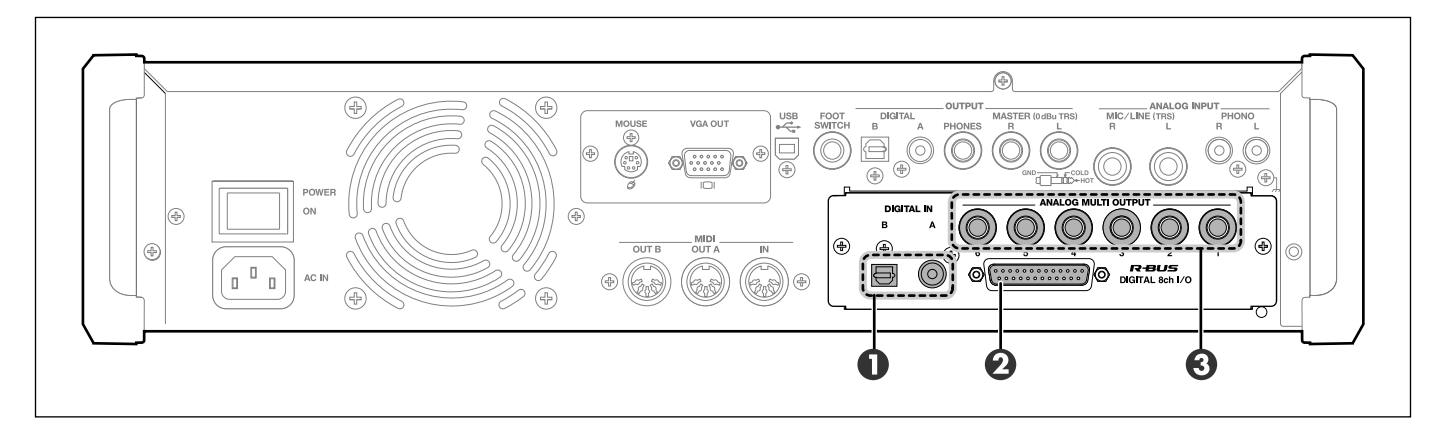

The illustration shows the MV-8800 rear panel when the separately sold MV8-OP1 option is installed.

The jacks shown in items 1–3 are available if the MV8-OP1 AUDIO I/O EXPANSION (separately sold) is installed. You can make output settings from the INSTRUMENTS screen (Screen Guide; p. 114) and the PARTIAL EDIT screen (Screen Guide; p. 125).

# DIGITAL IN Connectors

These are digital audio input connectors. "A" is a coaxial type connector, and "B" is an optical type connector.

# R-BUS Connector

This is a digital 2-channel input/8-channel output connector. You can also set the input select setting to receive audio input from R-BUS channels 1 and 2, or use the R-BUS channels 1–8 to output the audio from the MULTI OUTPUT bus.

# ANALOG MULTI OUTPUT Connectors

These jacks output the audio from the MULTI OUTPUT bus.

# Installing the MV8-OP1

# Precautions for expanding option

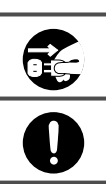

Always turn the unit off and unplug the AC plug before attempting installation of the MV8-OP1.

#### Install only the specified option. Remove only the specified screws.

- To avoid the risk of damage to internal components that can be caused by static electricity, please carefully
  observe the following whenever you handle the board.
  - Before you touch the board, always first grasp a metal object (such as a water pipe), so you are sure that any static electricity you might have been carrying has been discharged.
  - When handling the board, grasp it only by its edges. Avoid touching any of the electronic components.
  - Save the bag in which the board was originally shipped, and put the board back into it whenever you need to store or transport it.
- Do not touch any of the printed circuit pathways.
- Never use excessive force when installing a circuit board. If it doesn't fit properly on the first attempt, remove the board and try again.
- When circuit board installation is complete, double-check your work.
- When turning the unit upside-down, get a bunch of newspapers or magazines, and place them under the four corners or at both ends to prevent damage to the buttons and controls. Also, you should try to orient the unit so no buttons or controls get damaged.
- When turning the unit upside-down, handle with care to avoid dropping it, or allowing it to fall or tip over.
- Use a Philips screwdriver of the appropriate size to avoid damaging the screw heads (a number of 2 screwdriver). If an unsuitable screwdriver is used, the head of the screw may be stripped.
- Turn the screwdriver counter-clockwise to loosen the screws-turn it clockwise to tighten them.

- Be careful not to let the screws drop inside the MV-8800's body.
- Do not leave the option slot cover removed. After installation of the MV8-OP1 is complete, be sure to replace the cover.
- Be careful not to cut your hand on the edge of the cover or the opening edge while removing the cover.

# **MV8-OP1 installation procedure**

• Be careful not to cut your hand on any sharp edges of the installation slot, cover, or circuit board.

- 1. Turn off the power of the MV-8800 and the connected devices, and disconnect all cables from the MV-8800.
- 2. Turn the MV-8800 upside down, and lay it on its face supported by objects at each corner so that the panel buttons and knobs are not damaged.

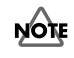

- When you lay the MV-8800 on its face, make stacks of magazines or newspapers to support each of the four corners so that the weight of the unit does not damage the buttons and knobs. Make sure that no pressure is being applied to any button or knob.
- 3. Remove sixteen screws from the bottom panel and two screws from the MV8-OP1 slot cover at the locations shown in the illustration, and detach the bottom cover and the slot cover.
- 4. Insert the MV8-OP1 into the slot in the orientation shown by the illustration.

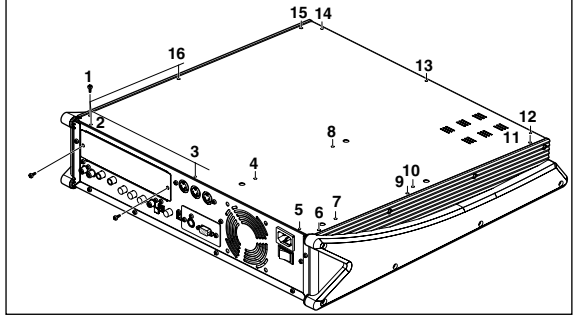

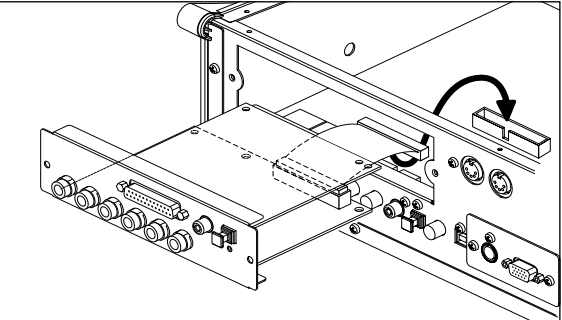

5. Plug the flat cable extending from the MV8-OP1 firmly into the connector on the main board of the MV-8800.

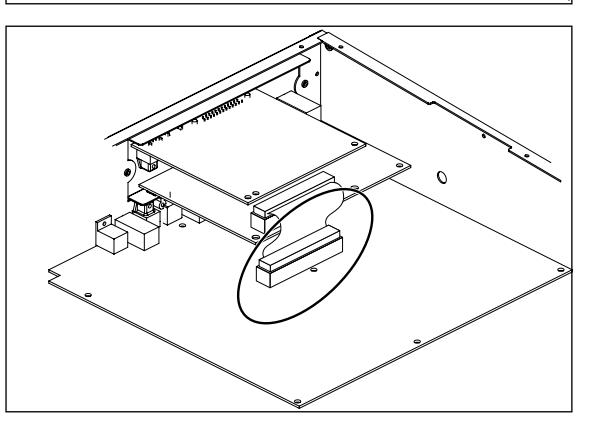

- 6. Use the two screws to fasten the MV8-OP1.
- 7. Use the sixteen screws to fasten the bottom cover as it was originally.

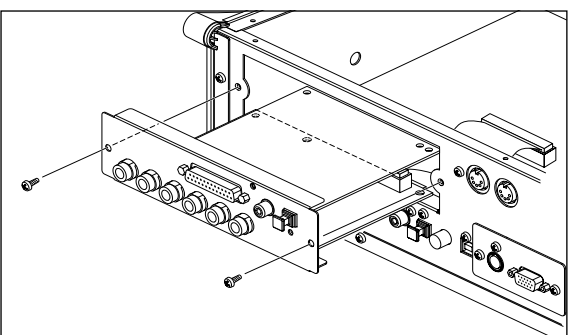

# Installation de la MV8-OP1

# Precautions concernant l'extension de la options

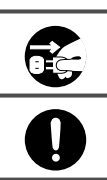

Toujours éteindre et débrancher l'appareil avant de commencer l'installation de la carte.

#### N'installez que les cartes de MV8-OP1. Enlevez seulement les vis indiquées.

- Veuillez suivre attentivement les instructions suivantes quand vous manipulez la carte afin d'éviter tout risque d'endommagement des pièces internes par l'électricité statique.
  - O Toujours toucher un objet métallique relié à la terre (comme un tuyau par exemple) avant de manipuler la carte pour vous décharger de l'électricité statique que vous auriez pu accumuler.
  - O Lorsque vous manipulez la carte, la tenir par les côtés. Évitez de toucher aux composants.
  - Conservez le sachet d'origine dans lequel était la carte lors de l'envoi et remettez la carte dedans si vous devez la ranger ou la transporter.
- Ne pas toucher aux circuits imprimés.
- Ne jamais forcer quand vous installez une carte de circuits. Si la carte ne rentre pas correctement, ressortez-la et ressayez.
- Quand l'installation de la carte de circuits imprimés est terminée, revérifiez si tout est bien installé.
- Lorsque vous déposez le MV-8800 face vers le bas, placez des piles de journaux ou de magazines sous les quatre coins (ou des deux côtés) pour le soutenir. Ainsi, les boutons, manettes et autres pièces ne seront pas endommagés.
- En plaçant l'appareil sens dessus dessous, manipulez-le avec soin pour éviter de l'échapper, de le laisser tomber ou de se renverser.
- Utiliser un tournevis cruciforme correspondant à la taille de la vis (un tournevis numéro 2). En cas d'utilisation d'un tournevis inapproprié, la tête de la vis pourrait être endommagée.
- Pour enlever les vis, tourner le tournevis dans le sens contraire des aiguilles d'une montre. Pour resserrer, tourner dans le sens des aiguilles d'une montre.

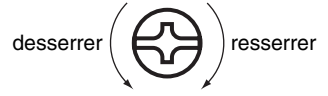

- Attention de ne pas laisser tomber les vis à l'intérieur du MV-8800.
- Une fois l'installation du MV8-OP1 terminée, remettez le couvercle en place.
- Attention de ne pas vous couper les doigts au bord du capot ou au bord de l'ouverture lorsque vous enlevez le capot.

# Procédure d'installation

- 1. Eteignez le MV-8800 et tous les appareils raccordés et débranchez tous les câbles du MV-8800
- 2. Retournez le MV-8800 et placez quatre objets aux angles pour le soutenir de sorte que les touches et boutons du panneau ne risquent pas d'être endommagés.

- Lorsque vous posez le MV-8800, posez des magazines ou des journaux aux angles pour protéger les touches et les boutons. Aucune pression ne doit être exercée sur les touches ou boutons.
- 3. Retirez quinze vis du panneau inférieur et deux vis du cache du logement de l a MV8-OP1 aux endroits indiqués sur l'illustration, et détachez le capot inférieur et le cache du logement.

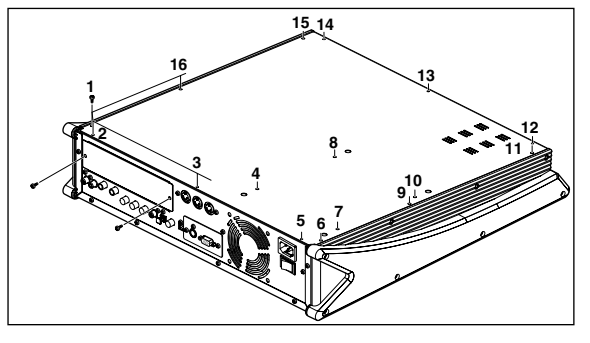

4. Insérez la MV8-OP1 dans le logement en l'orientant comme indiqué sur l'illustration.

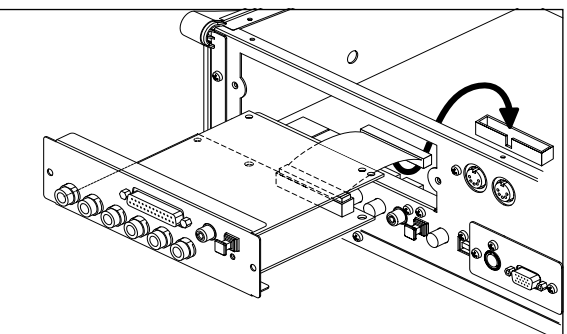

5. Banchez le câble d'extension plat de la MV8-OP1 à fond dans le connecteur de la carte principale du MV-8800.

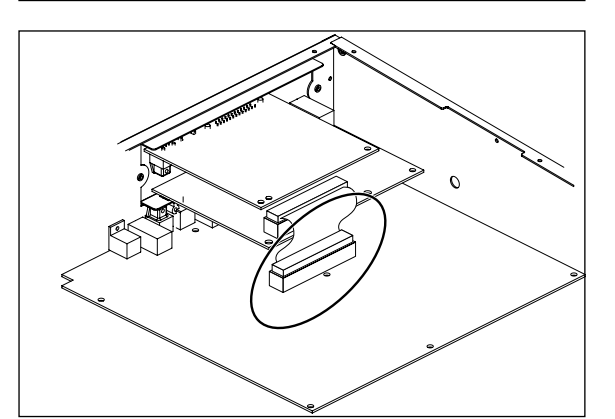

- 6. Utilisez les deux vis pour fixer la MV8-OP1.
- 7. Utilisez les quinze vis pour fixer le capot inférieur dans sa position d'origine.

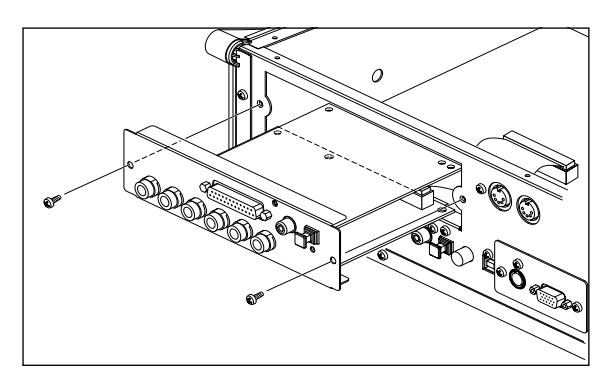

Attention de ne pas vous couper les doigts au bord du capot ou au bord de l'ouverture lorsque vous enlevez le NOTE capot.

NOTE

# Outputting analog audio from analog multi output

# 1. Connect the MV-8800 with your output destination device.

## 2. Press [MIXER].

The MIXER (AUDIO TRACK) screen (Screen Guide; p. 235) will appear.

## 3. Set the Output parameter to MLT1-8 or M1/2-7/8.

Set the Output parameter of the part whose signal you want to send to the multi outputs. The signal sent to each output will be output via the analog multi output.

| Value | Destination bus  | Analog multi output |
|-------|------------------|---------------------|
| MLT1  | Multi output 1   | 1                   |
| :     | :                | :                   |
| MLT6  | Multi output 6   | 6                   |
| MLT7  | Multi output 7   | Not output          |
| MLT8  | Multi output 8   | Not output          |
| M1/2  | Multi output 1/2 | 1 and 2             |
| M3/4  | Multi output 3/4 | 3 and 4             |
| M5/6  | Multi output 5/6 | 5 and 6             |
| M7/8  | Multi output 7/8 | Not output          |

MEMO • The audio signal of multi output 7 and 8 cannot be output via analog multi output.

# Inputting audio via a digital connection (coaxial/optical)

The MV-8800 has both coaxial and optical type digital input connectors. You must choose either one or the other type. You cannot use both simultaneously.

## 1. Connect your digital audio device to the MV-8800.

## 2. Press [SYSTEM].

The SYSTEM MENU screen (Screen Guide; p. 172) will appear.

3. With the cursor located in the upper row of icons, press [F1](Global). Alternatively, select the GLOBAL icon and press [ENTER].

The GLOBAL screen (Screen Guide; p. 173) will appear.

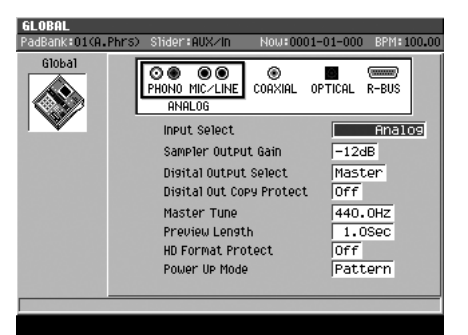

4. Set the Input Select parameter to either "Coaxial" or "Optical."

Select "Coaxial" if you want to input from the coaxial connector (DIGITAL IN A), or select "Optical" if you want to input from the optical connector (DIGITAL IN B). When you change the setting, the illustration of the input connector in the GLOBAL screen will also change.

# Transferring digital audio via R-BUS

If the MV-8800 is connected to another device that has an R-BUS connector, you can use two channels of digital audio input and eight channels of digital audio output.

#### Caution when connecting an R-BUS device

- You may connect only another R-BUS device to the R-BUS connector. Even if the connector has the same shape, you must never attempt to connect a SCSI, RS-232C, or parallel interface. Doing so will cause malfunctions.
- Use an R-BUS cable (RBC-1 or RBC-3: each sold separately) to make connections to an R-BUS connector.
- Before connecting or disconnecting the R-BUS cable, you must turn off the power of the MV-8800 and the other R-BUS device. If you make connections while the power is on, the system may fail to operate correctly, and malfunctions may also occur.
- R-BUS is the same specification as "RMDB2" and "RMDB II." It can be used without any problems with devices marked "RMDB2" or "RMDB II."
- R-BUS is not compatible with "RMDB".
- The RBC-5 (5 meter R-BUS cable: no longer available) cannot be used with the MV-8800. Please use the RBC-1 (1 meter R-BUS cable) or RBC-3 (3 meter R-BUS cable).

#### Making word clock settings

Here's how to specify whether the word clock master device (the device that produces the synchronization signal that regulates transmission and reception of digital audio signals) will be the MV-8800 itself or the external device connected to the R-BUS connector.

For details on word clock, refer to "Digital Connection with the Word Clock" (p. 10).

## 1. Press [SYSTEM].

The SYSTEM MENU screen (Screen Guide; p. 172) will appear.

2. With the cursor located in the upper row of icons, press [F2](R-BUS). Alternatively, select the R-BUS icon and press [ENTER].

The R-BUS screen (Screen Guide; p. 183) will appear.

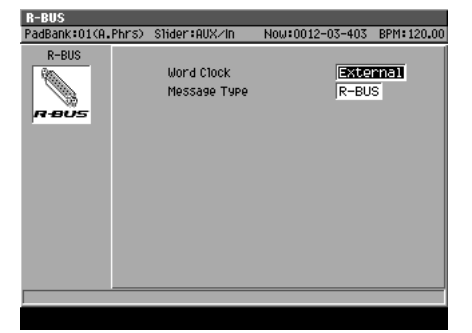

#### 3. Set the Word Clock parameter.

Normally, you should use the "External" setting.

| Value    | Explanation                                                                                                    |
|----------|----------------------------------------------------------------------------------------------------|
| External | The word clock will be received from an externally connected R-BUS device. In this case, the sampling rate of the signal sent from the MV8-OP1's R-BUS connector will match the sampling rate of the external R-BUS device. |
| Internal | The word clock (44.1 kHz) will be generated inside the MV-8800, and transmitted via the R-BUS connector. Set the external R-BUS device connected to the R-BUS connector to operate as the Slave.                            |

The signal transmitted from the MV-8800's OUTPUT DIGITAL and the internal processing of the sampling functionality and the like is always 44.1 kHz.

#### Digital Connection with the Word Clock

Ordinarily, word clock is generated within, and output by the device transmitting digital signals (the master). Meanwhile, the receiving device (the slave) receives the word clock and adjusts its operation (synchronizes) to that clock. This means that the operation of the transmitting and receiving devices is based on the same sampling rate. With some devices, however, the sampling rate used may differ.

The digital circuitry of the MV8-OP1 (optional), which can be combined with the MV-8800, features a built-in sampling rate converter. This enables reception of digital signals, even when the sampling rate of the received signals differs. The digital signals transmitted from the R-BUS are matched to the received sampling rate.

Also, with some R-BUS devices, you could encounter situations such as the following:

- No word clock can be generated (only slave operation is available)
- Due to circumstances with the connection, the device needs to be set to receive word clock (slave).

In such situations, you can make the MV-8800 the word clock master by setting it to "Internal." However, the sampling rate of the digital signals output from the R-BUS will be fixed at 44.1 kHz.

#### Inputting digital audio into R-BUS

- 1. Connect the MV-8800 with your R-BUS device.
- 2. Press [SYSTEM].

The SYSTEM MENU screen (Screen Guide; p. 172) will appear.

3. With the cursor located in the upper row of icons, press [F1](Global). Alternatively, select the GLOBAL icon and press [ENTER].

The GLOBAL screen (Screen Guide; p. 173) will appear.

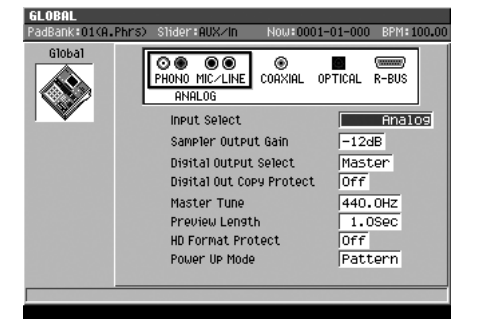

#### 4. Set the Input Select parameter to "R-BUS."

Audio can now be input via R-BUS channels 1 and 2. When you switch the setting, the illustration of the input connectors shown in the GLOBAL screen will also change.

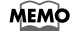

- You cannot use R-BUS channels 3–8 to input audio into the MV-8800.
  - Since the MV8-OP1 contains a sampling rate converter, there is no restriction on the sampling rates that can be input. All signals will be converted to 44.1 kHz.

#### Outputting digital audio from R-BUS

You can output the audio from the MV-8800's multi outputs via the R-BUS connector (digital) on MV8-OP1.

#### 1. Connect the MV-8800 with your output destination device.

#### 2. Press [MIXER].

The MIXER (AUDIO TRACK) screen (Screen Guide; p. 235) will appear.

#### 3. Set the Output parameter to MLT1-8 or M1/2-7/8.

Set the Output parameter of the part whose signal you want to send to the multi output bus. The signal sent to each bus will be output via R-BUS.

| Value | Destination bus  | R-BUS output channel |
|-------|------------------|----------------------|
| MLT1  | Multi output 1   | 1                    |
| :     | :                | :                    |
| MLT6  | Multi output 6   | 6                    |
| MLT7  | Multi output 7   | 7                    |
| MLT8  | Multi output 8   | 8                    |
| M1/2  | Multi output 1/2 | 1 and 2              |
| M3/4  | Multi output 3/4 | 3 and 4              |
| M5/6  | Multi output 5/6 | 5 and 6              |
| M7/8  | Multi output 7/8 | 7 and 8              |

**MEMO** • The identically-numbered R-BUS and analog multi output will output the same audio.

# **Connections and settings for R-BUS devices**

#### Using the DIF-AT24 to add MIDI connectors

You can add MIDI IN and OUT connectors by connecting the DIF-AT24 (sold separately). You can use the MIDI IN/OUT connectors of the DIF-AT24 to input/output MIDI data.

## ■ Transmitting MIDI data via the DIF-AT24's MIDI OUT

## 1. Connect the DIF-AT24 (sold separately) to the R-BUS connector.

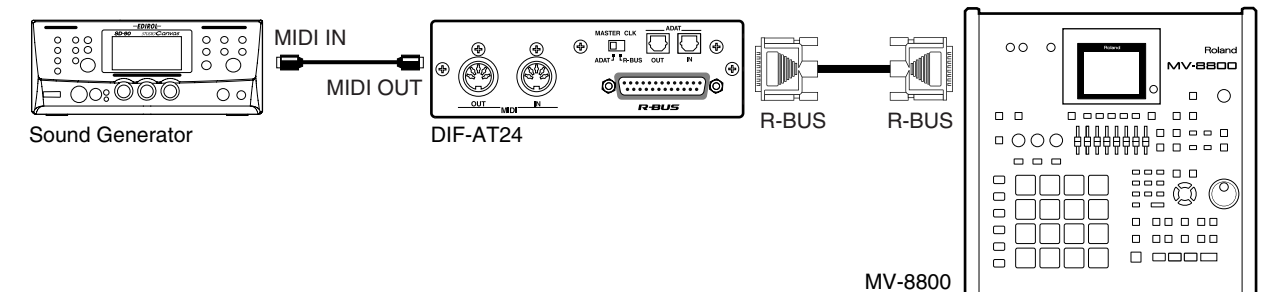

## 2. Power-on the MV-8800.

#### 3. Press [SONG].

The SONG screen (Screen Guide; p. 8) will appear.

# 4. Use CURSOR [▲] [▼] to select the MIDI track that contains the performance data you want to output.

The track you select will be the current track.

## 5. Press [F1](Track Param).

The TRACK PARAMETER popup (for a MIDI track) (Screen Guide; p. 11) will appear.

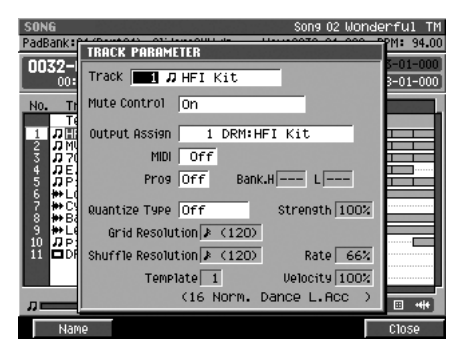

## 6. Set the Output MIDI parameter.

Select the MIDI connector and channel on which you want to transmit the performance data. If you want to transmit MIDI data via the DIF-AT24, select R1–R16.

| Value | Output destination               | Channel |
|-------|----------------------------------|---------|
| A-1   | MIDI OUT A                       | 1       |
| :     |                                  | :       |
| A-16  |                                  | 16      |
| B-1   | MIDI OUT B                       | 1       |
| :     |                                  | :       |
| B-16  |                                  | 16      |
| R-1   | R-BUS (use MV8-OP1 and DIF-AT24) | 1       |
| :     |                                  | :       |
| R-16  |                                  | 16      |

## ■ Receiving MIDI data via the DIF-AT24's MIDI IN

The MIDI IN connector added by the DIF-AT24 has the very same functionality as the MV-8800's own MIDI IN connector. The MIDI data from each connector is internally mixed by the MV-8800.

# Connecting the VS-2480CD/2400CD

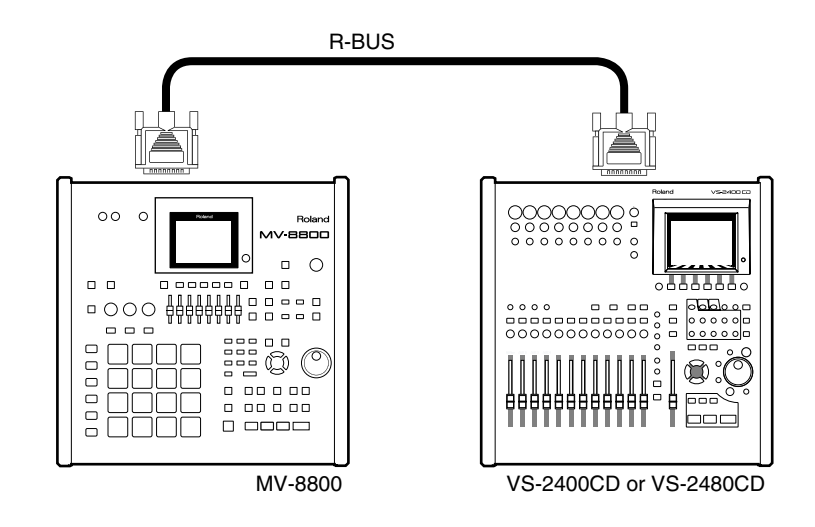

# Required equipment

- MV-8800 (with MV8-OP1 [sold separately] installed)
- VS-2480CD or VS-2400CD
- RBC-1 (1 meter R-BUS cable) or RBC-3 (3 meter R-BUS cable)

# Connecting the RPC-1

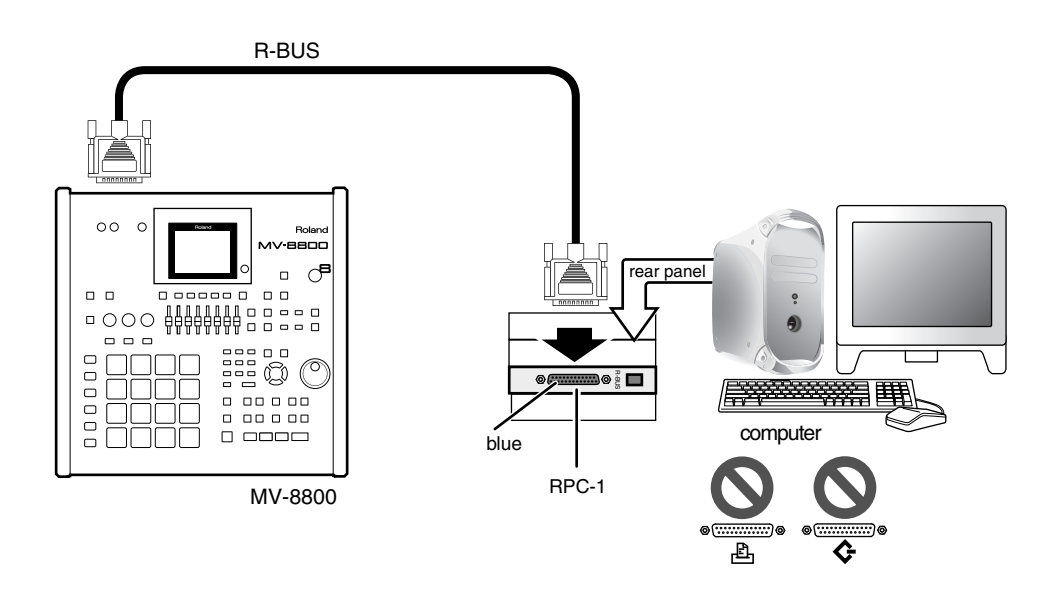

## Required equipment

- MV-8800 (with MV8-OP1 [sold separately] installed)
- Computer with PCI bus (5 volts)
- RPC-1
- RBC-1 (1 meter R-BUS cable) or RBC-3 (3 meter R-BUS cable)

# Connecting the VM-7000/C7000 series device

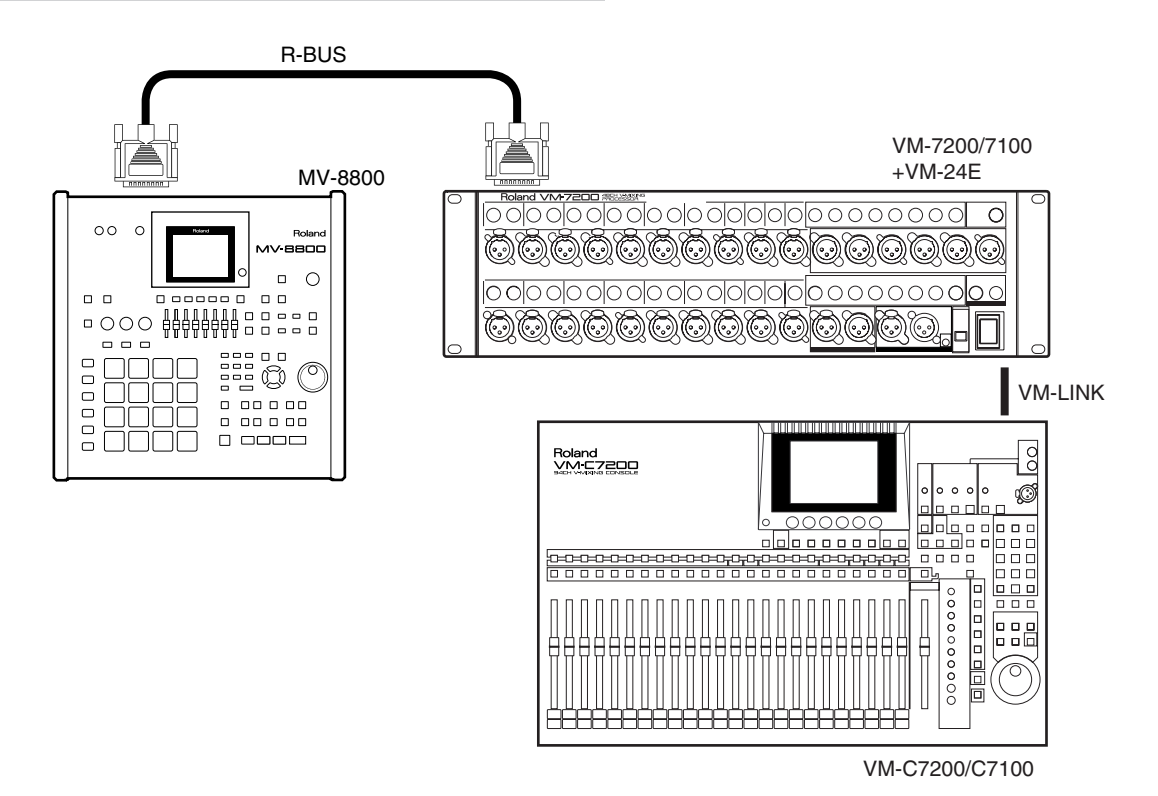

#### Required equipment

- MV-8800 (with MV8-OP1 [sold separately] installed)
- VM-7200/7100 (with VM-24E [sold separately] installed)
- VM-C7200/7100
- RBC-1 (1 meter R-BUS cable) or RBC-3 (3 meter R-BUS cable)
- VM-LINK cable

# Settings for each device

# Transferring audio

| Model      | Master (output device)                                                        | Slave                                                                         |
|------------|-------------------------------------------------------------------------------|-------------------------------------------------------------------------------|
| MV-8800    | MIXER (INSTRUMENT PART) screen (Screen Guide;<br>p. 236)                      | GLOBAL screen (Screen Guide; p. 173)<br>• Input Select parameter: R-BUS       |
|            | Output parameter of the part you want to send to<br>R-BUS: MLT1–8, M1/2–M7/8  | R-BUS screen (Screen Guide; p. 183)<br>• R-BUS Word Clock parameter: External |
|            | R-BUS screen (Screen Guide; p. 183)<br>• R-BUS Word Clock parameter: Internal |                                                                               |
| VS-2480CD/ | PROJECT PARAMETER screen                                                      | PROJECT PARAMETER screen                                                      |
| VS-2400CD  | <ul> <li>MASTER CLOCK parameter: INT</li> </ul>                               | <ul> <li>MASTER CLOCK parameter: R-BUS</li> </ul>                             |
|            | OUTPUT ASSIGN screen                                                          | PATCH BAY screen                                                              |
|            | <ul> <li>Connect the bus you want to output via R-BUS to</li> </ul>           | <ul> <li>Connect R-BUS 1 or 2 to the INPUT MIXER.</li> </ul>                  |
|            | R-BUS (1/2–7/8)                                                               | You must first load a 44.1 kHz project or create a new one.                   |
| RPC-1      | <ul> <li>MASTER CLOCK parameter: Int. Clock</li> </ul>                        | <ul> <li>MASTER CLOCK parameter: Ext. Clock</li> </ul>                        |
| VM-7000    | SYS DIGITAL screen                                                            | SYS DIGITAL screen                                                            |
| series     | WORD CLOCK SOURCE parameter: INTERNAL                                         | • WORD CLOCK SOURCE parameter: MULTI 1-8 /                                    |
|            | EZ ROUTING - MULTI IN screen                                                  | MULTI 9-16 / MULTI 17-24                                                      |
|            | • In the patch bay, connect the signal from R-BUS to                          | EZ ROUTING - MULTI IN screen                                                  |
|            | the multi in mixer.                                                           | • In the patch bay, connect the signal from R-BUS to the multi in mixer.      |

# ■ Remote control using MMC

| Model      | Master (controlling device)                                                           | Slave (controlled device)                                                            |
|------------|---------------------------------------------------------------------------------------|--------------------------------------------------------------------------------------|
| MV-8800    | SYNC screen (Screen Guide; p. 81) or<br>PATTERN SYNC screen (Screen Guide; p. 94)     | SYNC screen (Screen Guide; p. 81) or<br>PATTERN SYNC screen (Screen Guide; p. 94)    |
|            | MMC Mode parameter: Master     MMC R-BUS parameter: On                                | MMC Mode parameter: Slave (H-BUS)                                                    |
| VS-2480CD/ | MIDI PARAMETER screen                                                                 | MIDI PARAMETER screen                                                                |
| VS-2400CD  | MMC MODE parameter: Master                                                            | MMC MODE parameter: SLAVE                                                            |
|            |                                                                                       | MMC SOURCE: R-BUS                                                                    |
| RPC-1      | In your sequencer software, set the MMC parameter to Master.                          | In your sequencer software, set the MMC parameter to Slave.                          |
|            | • In your sequencer software, specify the RPC-1 as the device that will transmit MMC. | • In your sequencer software, specify the RPC-1 as the device that will receive MMC. |
| VM-7000    | SYS SYNC/MMC screen                                                                   | SYS SYNC/MMC screen                                                                  |
| series     | <ul> <li>MMC CONTROL parameter: ON</li> </ul>                                         | <ul> <li>MMC CONTROL parameter: ON</li> </ul>                                        |
|            | <ul> <li>MMC MASTER parameter: INT</li> </ul>                                         | <ul> <li>MMC MASTER parameter: MULTI 1-8 / MULTI</li> </ul>                          |
|            | SYS MIDI screen                                                                       | 9-16 / MULTI 17-24                                                                   |
|            | Tx PARAM parameter: ON                                                                | SYS MIDI screen                                                                      |
|            |                                                                                       | Rx PARAM parameter: ON                                                               |

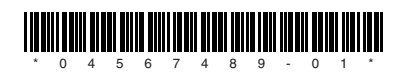